## Stock Take Module

[1.0]

Roseanne Lee [13/8/2021]

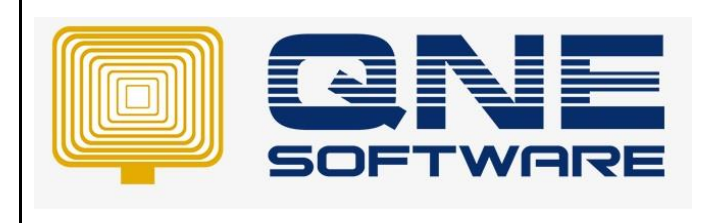

| REV. No | Nature of Change | Prepared By  | Prepared Date | Reviewed &<br>Approved by |
|---------|------------------|--------------|---------------|---------------------------|
| 1.0     | Creation         | Roseanne Lee | 13/8/2021     |                           |
|         |                  |              |               |                           |
|         |                  |              |               |                           |
|         |                  |              |               |                           |
|         |                  |              |               |                           |
|         |                  |              |               |                           |
|         |                  |              |               |                           |
|         |                  |              |               |                           |
|         |                  |              |               |                           |
|         |                  |              |               |                           |
|         |                  |              |               |                           |
|         |                  |              |               |                           |
|         |                  |              |               |                           |

Doc No : 1

**Amendment Record** 

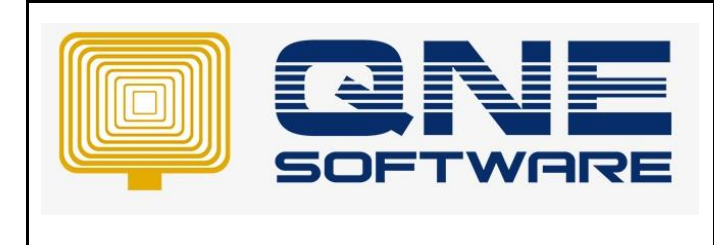

Product : QNE Optimum

Version: 1.00

## SCENARIO

Let's says user has 10 QTY for this item AMD-XP/1800 in location KL, after stock take user find out that they suppose has 8 QTY in this KL, how to adjust it?

## System QTY = 10 (Current Balance) Stock Take QTY = 8

| Ĺ  | 🔏 Stock            | Inquiry          |             | 👌 Stock Inquiry |                |                |                     |            |            |  |  |  |  |  |
|----|--------------------|------------------|-------------|-----------------|----------------|----------------|---------------------|------------|------------|--|--|--|--|--|
| F  | ilters             |                  |             |                 |                |                |                     |            |            |  |  |  |  |  |
| s  | itock              | AMD-XP/1800      | Ť           | AMD XP 1800     |                |                |                     |            |            |  |  |  |  |  |
| 0  | ate From           | 01/08/2021       |             | То              | 12/08/2021     |                |                     |            | Ŧ          |  |  |  |  |  |
| L  | ocation            |                  |             | Include         | Stock Transfer | Use Stock Tran | nsfer Cost(WA Only) |            |            |  |  |  |  |  |
| Le | edger Costing QtyI | fo Location Qty  |             |                 |                |                |                     |            |            |  |  |  |  |  |
|    | Date               | Transaction Code | Description |                 | In             | Out            | Balance             | Cost Price | Sell Price |  |  |  |  |  |
| Þ  |                    |                  | BALANCE B/F |                 |                |                | 10                  |            |            |  |  |  |  |  |
|    |                    |                  |             |                 |                |                |                     |            |            |  |  |  |  |  |
|    |                    |                  |             |                 |                |                |                     |            |            |  |  |  |  |  |
|    |                    |                  |             |                 |                |                |                     |            |            |  |  |  |  |  |

## SOLUTION

1. File > Module > tick "Stock Take"

| Module Manager       |                                          |                             | - 0           | $\times$ |
|----------------------|------------------------------------------|-----------------------------|---------------|----------|
| Modules & Features   |                                          |                             | 🔽 Tasks       | ^        |
| General Ledger       | GST Margin Scheme                        | Customer / Supplier Item    | Apply Changes |          |
| ✓ Account Receivable | ✓ GST Group Registration                 | Stock Take                  | Save & Close  |          |
| Account Payable      | Finance Charge                           | ✓ Cash Register Integration |               |          |
| ✓ Stocks             | Deposit                                  | Maybank2e                   | Close         |          |
| ✓ Sales              | Advance Currency                         | Credit Control              |               |          |
| ✓ Purchases          | <ul> <li>Layout Customization</li> </ul> | QNE BizPay                  |               |          |
| ✓ Multi-Location     | Batch Email Distribution                 | QNE BizPay Plus             |               |          |
| ✓ Multi-Currency     | Landing Cost                             | E-Commerce                  |               |          |
| ✓ Project            | Packing Lists                            | Apply Pricing Rule          |               |          |
| GST/VAT/SST          | WTax                                     | Packing UOM                 |               |          |
| Partial Delivery     | Stock Commission Group                   | Property Management         |               |          |
| Manufacturing        | Batch Number                             | Post as Accrued AP          |               |          |
| Price Group          | Starter Pack Plus                        | Meter Billing               |               |          |
| ✓ Audit Trail        | Starter Pack                             | Advance Manufacturing       |               |          |
| Report Suite         | Free Edition                             | Cash Flow Forecast Advisor  |               |          |
| Cost Centre          | Itemized Project Knock-Off               | Finished Goods Produce      |               |          |
| Serial Number        | User Default Setting                     | Amoeba                      |               |          |
| POS                  | Partial Exemption                        | Fixed Commission Rates      |               |          |
| ✓ Validation Manager | Recurring                                |                             |               |          |
| Points Management    | Progress Invoicing                       |                             |               |          |
| User Defined Fields  | Billing Approvals Control                |                             |               |          |
| 4                    |                                          |                             |               |          |
|                      |                                          | P                           |               |          |

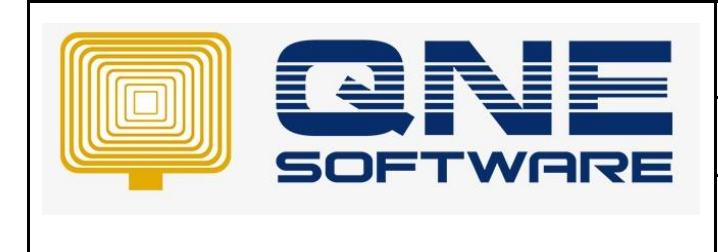

Doc No : 1

Version: 1.00

2. Stock > Stock Take

| File Home Edit Task     | :     | Info View      | Tools I    | Inquiry  | Maintenance                              | 2        |               |               |            |                 |          |         |         |                 |          |     |              |               |
|-------------------------|-------|----------------|------------|----------|------------------------------------------|----------|---------------|---------------|------------|-----------------|----------|---------|---------|-----------------|----------|-----|--------------|---------------|
|                         |       |                | Ê          | 2        | $\overline{\mathfrak{S}}$                | *        |               | 8             | $\bigcirc$ | 0               | 6        | J       |         |                 |          |     |              |               |
| New Save Sa             | Close | ind Save and N | and New ~  | And New  | <ul> <li>Audit</li> <li>Trail</li> </ul> | Settings | View Variants | Print Previe  | Record     | lext Record Sea | rch Clos | e       |         |                 |          |     |              |               |
| Records Creation        |       | Sav            | /e         |          |                                          |          | View          |               | Reco       | rds Navigation  | Clos     | e       |         |                 |          |     |              | ^             |
| Navigation 🕒 🗄 🕂 🗙      | 9     | * - Stock Ta   | ce ×       |          |                                          |          |               |               |            |                 |          |         |         |                 |          |     |              | •             |
| Stocks                  | 1     | 🥬 Sto          | ock Tał    | ke       |                                          |          |               |               |            |                 |          |         |         |                 |          |     |              |               |
| 🖏 Locations 🔶           | 6     | etais Othere   | Files Info |          |                                          |          |               |               |            |                 |          |         |         |                 |          |     |              |               |
| 🐴 Account Preset        |       |                |            |          | ······                                   |          |               |               |            |                 |          |         |         | Charle Tables # | CT2100   | 001 |              |               |
| 背 Stock Opening Balance |       | Location       | L          |          | •                                        | roject   |               |               |            |                 |          |         | Ŧ       | Stock Take #    | 12/08/20 | 121 |              |               |
| Stock Adjustments       |       | Description    |            |          |                                          |          |               |               |            |                 |          |         | ¥       | Ref #           | 12/00/20 |     |              |               |
| 🍞 Stock Ins             |       |                |            |          |                                          |          |               |               |            |                 |          |         |         |                 |          |     |              |               |
| 🁙 Stock Outs            | 1     | Scan Iter      | l          | <b>X</b> | ♦ ♦                                      | <b>(</b> | 9 🚽 🗖         | View Variants | · 💿 🙆 🌢    | 6 🖪 - 🕻         | 3        |         |         |                 |          |     |              |               |
|                         |       | Stock          |            | C        | Description                              |          | UON           | М             |            |                 | Qty      | Current | Balance | 2               | Variance |     | Prev Balance | Prev Variance |
| Stock Take              |       | ·              |            | -        |                                          |          |               |               |            |                 |          |         |         |                 |          |     |              |               |
| Stock Take Adjustment   |       |                |            |          |                                          |          |               |               |            |                 |          |         |         |                 |          |     |              |               |
| 🖉 Discount Items        |       |                |            |          |                                          |          |               |               |            |                 |          |         |         |                 |          |     |              |               |
| 😨 Subtotal Items 👻      |       |                |            |          |                                          |          |               |               |            |                 |          |         |         |                 |          |     |              |               |
| I Dashboard             |       |                |            |          |                                          |          |               |               |            |                 |          |         |         |                 |          |     |              |               |
| 🕌 General Ledger        |       |                |            |          |                                          |          |               |               |            |                 |          |         |         |                 |          |     |              |               |
| 🚨 Customer              |       |                |            |          |                                          |          |               |               |            |                 |          |         |         |                 |          |     |              |               |
| 🛹 Supplier              |       |                |            |          |                                          |          |               |               |            |                 |          |         |         |                 |          |     |              |               |
| 🎨 Sales                 |       |                |            |          |                                          |          |               |               |            |                 |          |         |         |                 |          |     |              |               |
| 🤫 Purchases             |       |                |            |          |                                          |          |               |               |            |                 |          |         |         |                 |          |     |              |               |
| Stocks                  |       |                |            |          |                                          |          |               |               |            |                 |          |         |         |                 |          |     |              |               |

3. Choose Location > Stock, system will display the Current Balance as 10

QTY = Default Value as 1, stocktake QTY / Actual warehouse QTY Current Balance = Current balance in the system Variance = QTY to be adjusted

Prev Balance = Balance before adjust Prev Variance = QTY after adjust

| ジ Stock Take                |                       |       |                 |              |          |              |               |
|-----------------------------|-----------------------|-------|-----------------|--------------|----------|--------------|---------------|
| Details Others Files Info   |                       |       |                 |              |          |              |               |
| Location KL • Project       |                       |       | Ŧ               | Stock Take # | ST2108/0 | 01           | • …           |
| Description                 |                       |       | +               | Date         | 12/08/20 | 21           | *             |
|                             |                       |       |                 | Ref #        |          |              |               |
| 🚺 Scan Item 🔳 🗙 🗇 🍲 🚛 🐻 😁 🔐 | 📄 View Variants 🕶 🎯 🙆 | 🖬 🔹 😡 |                 |              |          |              |               |
| Description                 | UOM                   | Qty   | Current Balance | Variance     |          | Prev Balance | Prev Variance |
| AMD-XP/1800 AMD XP 1800     | UNITS                 | 1     | 10              |              | -9       | 10           | -9            |
|                             |                       |       |                 |              |          |              |               |
|                             |                       |       |                 |              |          |              |               |
|                             |                       |       |                 |              |          |              |               |
|                             |                       |       |                 |              |          |              |               |
|                             |                       |       |                 |              |          |              |               |
|                             |                       |       |                 |              |          |              |               |

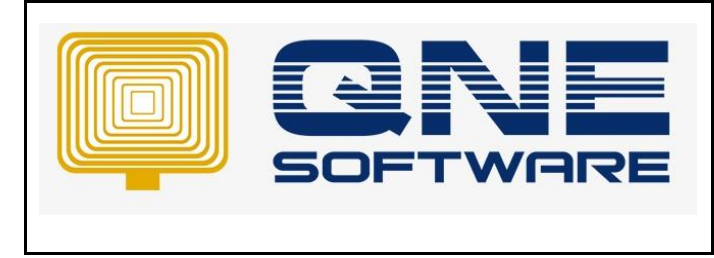

Product : QNE Optimum

Doc No : 1

Version: 1.00

4. Change QTY to 8 as the Stock Take QTY. Notice that Variance become -2, which system will adjust this QTY later

|   | (  | Stock Take              |                             |                         |       |                 |              |          |              |               |
|---|----|-------------------------|-----------------------------|-------------------------|-------|-----------------|--------------|----------|--------------|---------------|
|   | De | tails Others Files Info |                             |                         |       |                 |              |          |              |               |
|   | Lo | cation KL               | <ul> <li>Project</li> </ul> |                         |       | -               | Stock Take # | ST2108/  | 001          | · ···         |
|   | De | escription              |                             |                         |       | ÷               | Date         | 12/08/20 | 21           | •             |
|   |    |                         |                             |                         |       |                 | Ref #        |          |              |               |
|   |    | Scan Item               | < 🕹 🖕 💼 🗟 🗃                 | 🖻 View Variants 🗸 🗿 🔮 🛝 | 🖬 🔹 😡 |                 |              |          |              |               |
|   |    | Stock                   | Description                 | UOM                     | Qty   | Current Balance | Variance     |          | Prev Balance | Prev Variance |
| 1 |    | AMD-XP/1800             | AMD XP 1800                 | UNITS                   | 8     | 10              |              | -2       | 10           | -2            |
| _ |    |                         |                             |                         |       |                 |              |          |              |               |
|   | ×  |                         |                             |                         |       |                 |              |          |              |               |
|   |    |                         |                             |                         |       |                 |              |          |              |               |
|   |    |                         |                             |                         |       |                 |              |          |              |               |

Note: Once you save Stock take, system still not yet adjust QTY in Stock Take Screen

| 诸 Stock             | Inquiry           |             |             |            |         |                |               |                     |
|---------------------|-------------------|-------------|-------------|------------|---------|----------------|---------------|---------------------|
| Filters             |                   |             |             |            |         |                |               |                     |
| Stock               | AMD-XP/1800       |             | AMD XP 1800 |            |         |                |               |                     |
| Date From           | 01/08/2021        |             | То          | 12/08/2021 |         |                |               | *                   |
| Location            | KL.               | Indude GST  |             |            | Include | Stock Transfer | Use Stock Tra | nsfer Cost(WA Only) |
| Ledger Costing Qtyl | info Location Qty |             |             |            |         |                |               |                     |
| Date                | Transaction Code  | Description |             | In         | Out     | Balance        | Cost Price    | Sell Price          |
| •                   |                   | BALANCE B/F |             |            |         | 10             |               |                     |
|                     |                   |             |             |            |         |                |               |                     |
|                     |                   |             |             |            |         |                |               |                     |
|                     |                   |             |             |            |         |                |               |                     |

5. Stock > Stock Take Adjustment, click Transer From, system will display the stock take that we create just now. Tick it and click ok

| Stocks                                                                                                    | 🦸 Stock Take Adjustr      | nent                                                               |                  |                                             |                                                       |
|----------------------------------------------------------------------------------------------------|---------------------------|--------------------------------------------------------------------|------------------|---------------------------------------------|-------------------------------------------------------|
| S Locations                                                                                                   | Details Others Files Info |                                                                    |                  |                                             |                                                       |
| Account Preset     Stock Opening Balance     Stock Adjustments                                                | Location Description      | * Project                                                          | Ψ<br>Ψ           | Stock Take Adjustm<br>Date<br>Transfer From | ent # STA2108/001 • • • • • • • • • • • • • • • • • • |
| Stock Ins                                                                                                    | 🖗 🛆 🖪 🦃 🖻 🗖 View Va       |                                                                    |                  |                                             |                                                       |
| Stock Outs Stock Transfers                                                                                    | Stock                     | erence Stock Take                                                  | -                |                                             | Unit Price Amount 🔺                                   |
| Stock Take Adjustment Discount Items Subtotal Items Dashboard General Ledger Customer Suppler Sales Purchases |                           | anfer Stock Tale ≠ Date Description Ref ∉<br>572109/001 12/08/2021 | Location Project |                                             |                                                       |
| Stocks GST/SST                                                                                                |                           |                                                                    |                  |                                             |                                                       |

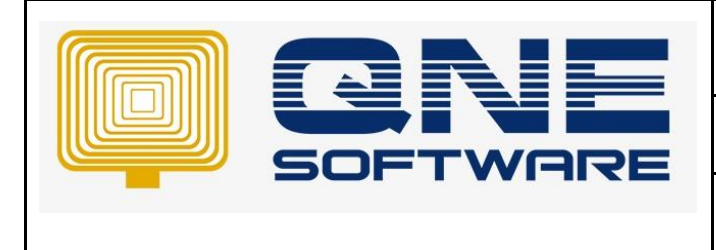

Product : QNE Optimum

Doc No : 1

Version: 1.00

 System display "Adj. QTY" as -2 and "Stock Take QTY" = 8 Save it

| 9  | Stock Tal                                     | ke A    | djustment    | [       |          |                 |       |           |                     |          |            |
|----|-----------------------------------------------|---------|--------------|---------|----------|-----------------|-------|-----------|---------------------|----------|------------|
| De | tails Others Files Info                       |         |              |         |          |                 |       |           |                     |          |            |
| Lo | cation                                        | KL      | Ŧ            | Project |          |                 | v     | Stock Tal | ke Adjustment # STA | 2108/001 | · ···      |
| D  | escription                                    |         |              |         |          |                 | · ··· | Date      | 12/                 | 08/2021  | *          |
|    |                                               |         |              |         |          |                 |       | Transfer  | From ST2            | 2108/001 |            |
| •  | <b>}</b>   <b>5</b>   <del>0</del> <b>∂ c</b> | View Va | riants 🕶 🔗 📳 | -       |          |                 |       |           |                     |          |            |
|    | Stock                                         |         | Description  | UOM     | Adj. Qty | Current Balance | Stock | Take Qty  | Unit Price          |          | Amount 🔺   |
| ÷  | AMD-XP/1800                                   |         | AMD XP 1800  | UNITS   | -2       | 10              |       | 8         | 595.00              |          | (1,190.00) |
|    |                                               |         |              |         |          |                 |       |           |                     |          |            |
|    |                                               |         |              |         |          |                 |       |           |                     |          |            |
|    |                                               |         |              |         |          |                 |       |           |                     |          |            |

7. If you check Stock inquiry, system has adjusted balance to 8 QTY

| J    | 1           | Stock 3       | Inquiry          |             |               |            |         |                  |               |                     |
|------|-------------|---------------|------------------|-------------|---------------|------------|---------|------------------|---------------|---------------------|
| Filt | ers         |               |                  |             |               |            |         |                  |               |                     |
| Ste  | ock         |               | AMD-XP/1800      |             | - AMD XP 1800 |            |         |                  |               |                     |
| Da   | te Fr       | om            | 01/08/2021       |             | то            | 12/08/2021 |         |                  |               | *                   |
| Lo   | Location KL |               |                  | - Indude    | GST           |            | Include | e Stock Transfer | Use Stock Tra | nsfer Cost(WA Only) |
| Led  | ger         | Costing QtyIn | fo Location Qty  |             |               |            |         |                  |               |                     |
|      | Date        |               | Transaction Code | Description |               | In         | Out     | Balance          | Cost Price    | Sell Price          |
|      |             |               |                  | RALANCE R/F |               |            |         | 10               |               |                     |
| ×    | 12/08       | 3/2021        | STA2108/001      |             |               |            | 2       | . 8              |               | -595.00             |
| i.   |             |               |                  |             |               |            |         |                  |               |                     |
|      |             |               |                  |             |               |            |         |                  |               |                     |

8. Go back to Stock Take form that we create just now, notice that system display QTY & Current Balance
 = 8, since system already proceed the adjustment in "Stock Take Adjustment" form, so Variance = 0

System remain the record before adjust Pre Balance = 10 Pre Variance = -2

| 🧊 Stock Take 🗤            | ransferred)      |                      |     |                 |              |           |              |               |    |
|---------------------------|------------------|----------------------|-----|-----------------|--------------|-----------|--------------|---------------|----|
| Details Others Files Info |                  |                      |     |                 |              |           |              |               |    |
| Location                  | Project          |                      |     | Ψ               | Stock Take # | ST2108/0  | 01           |               | ·  |
| Description               |                  |                      |     | ÷               | Date         | 12/08/203 | 21           |               | Ŧ  |
|                           |                  |                      |     |                 | Ref #        |           |              |               |    |
| Scan Item 🔳 🔮 👙           | 🛉 🧃 📑 🥹 💾 📼 View | Variants • 💿 💿 🚳 📑 • | 14  |                 |              |           |              |               | _  |
| Stock                     | Description      | UOM                  | Qty | Current Balance | Variance     |           | Prev Balance | Prev Variance |    |
| AMD-XP/1800               | AMD XP 1800      | UNITS                | 8   | 8 8             |              |           | 10           |               | -2 |
|                           |                  |                      |     |                 |              |           |              |               |    |
|                           |                  |                      |     |                 |              |           |              |               |    |